# TELEDYNE

# Boson<sup>®</sup> GUI v3.0

Quick Start Guide

January 11, 2022

Teledyne FLIR Infrared Camera OEM

© Teledyne FLIR LLC. All Rights Reserved. Does not contain export-controlled information.

# **BOSON GUI 3.0**

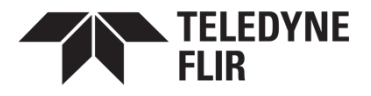

The Boson GUI 3.0 provides developers key command capabilities that simplify and streamline development and testing with the Boson thermal camera module.

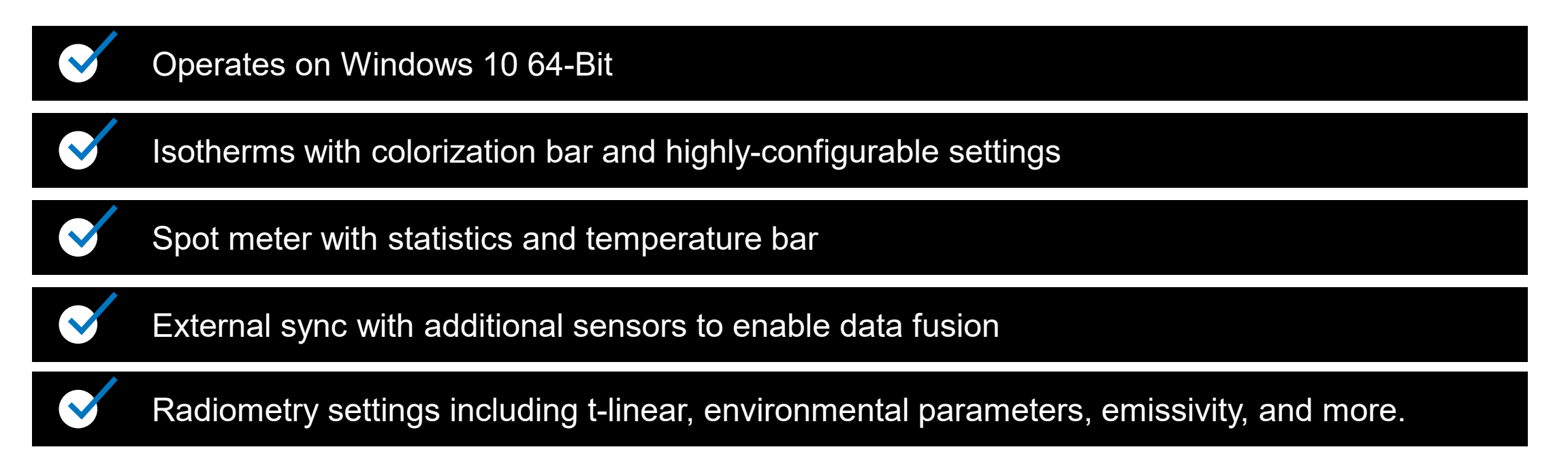

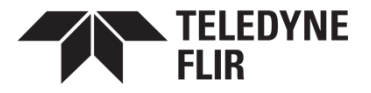

#### RADIOMETRIC OUTPUT

- Connect to COMs to access
   t-linear/t-stable options
- T-linear: The temperature linear output for most radiometric use cases
  - Conversion to temperature: Temperature (Kelvin) = 0.01 \* pixel value

Port:

BOSON LINK:

COM43

- T-stable: A flux linear output and should not be used in most cases
- Post-colorize: The standard colorized output that supports isotherms and symbols

| FLIR Boso           | n Application v3.0         |   |  |  |  |
|---------------------|----------------------------|---|--|--|--|
| 0                   | USB VIDEO CONTROLS         |   |  |  |  |
| Image<br>Appearance | USB Video Enabled          |   |  |  |  |
| ļţļ                 | Video Device Select        |   |  |  |  |
| System              | FLIR Video 🔻               |   |  |  |  |
| <b>. .</b>          | USB Video Source Output    |   |  |  |  |
| Diagnostic<br>Tools | Post-Colorize 🔹 Colorize   |   |  |  |  |
| <b>■</b> ∢<br>Media | Post-Colorize              |   |  |  |  |
| Settings            | TStable (Pre-AGC)          |   |  |  |  |
| Lens                | (GUI post-processed)       |   |  |  |  |
| Calibration         | USB & CMOS Telemetry       |   |  |  |  |
| Symbols             | USB Enable                 |   |  |  |  |
| n                   | Position Packing           |   |  |  |  |
| ()<br>Radiometry    | Header   I 16 Bit          |   |  |  |  |
| <b>I</b> sotherms   | Frame Rate (F/s) 60.0      |   |  |  |  |
|                     | ANALOG/CMOS VIDEO CONTROLS | ~ |  |  |  |
|                     | AGC CONTROLS               |   |  |  |  |
| \$FLIR              | ADVANCED                   |   |  |  |  |

#### CONFIGURATION REPORTS

- Configuration reports are useful for changing settings (or reading them) not accessible in the GUI.
  - Allows easy configuration uploads to other cameras.
  - Make sure to delete unnecessary entries within config .xml files before uploading.
    - While using radiometric cameras, delete fields that denote RBFO to avoid radiometric calibration corruption.
- To view files properly, use NotePad++ and install the XML Tools Plugin. Under the Plugins dropdown, select pretty print while viewing the .xml file.

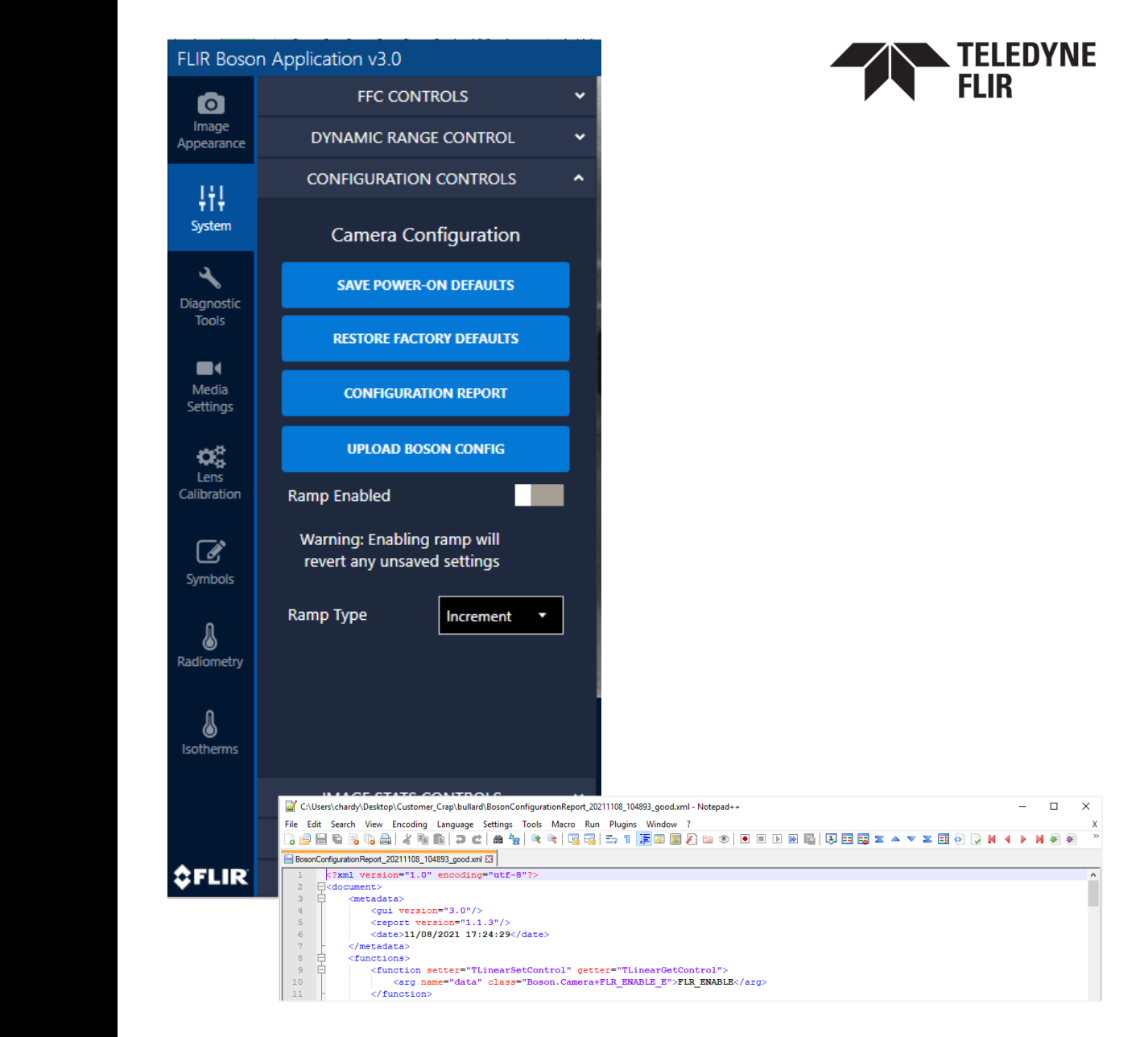

#### TELEDYNE FLIR

#### CONFIGURATION REPORTS

Delete these fields from config .xml reports if you plan on uploading them to another camera using radiometry. They will corrupt the RBFO terms (radiometric calibration terms) used on the camera.

| <pre>Lie Lit jeach Yew Encoding Language Setting: Tools March Run Plugins Window ?</pre>                                                                                                    | 환 ⊋ И 🖣 🕨 🕅<br>211108_104536_bad.xml 🔀 | <ul> <li></li> <li></li> <li></li> <li></li> </ul> |
|----------------------------------------------------------------------------------------------------|----------------------------------------|----------------------------------------------------|
| a me b a is is is is is is is is is is if is is is is is it is is is it is is is is is is is is is is is is is                                                                                                    | 211108_104536_bad.xml 🖸                |                                                    |
| atta: poetnery: 20         AtteHBoondStangle cp: 21         atter, prime atter, prime         BeenConfigurationReport_20           701             Generalization activity         BeenConfigurationReport_20           703              Generalization activity         BeenConfigurationReport_20           704              Generalization         Generalization           703             Generalization         Generalization         GeneconfigurationRep                                                                                                    | 211108_104536_bad.xml 🛛                | •                                                  |
| 701        703        703        704        705        706         707     -          708            709              706               706 <th></th> <th></th>                                                                                                    |                                        |                                                    |
| 702       Cfunction setter="radiometrySetOffset_Lens_BG" getter="radiometryGetOffset_Lens_BG">         703       < function setter="radiometrySetOffset_Lens_LG" getter="radiometryGetOffset_Lens_LG">         704       < function setter="radiometrySetOffset_Lens_LG" getter="radiometryGetOffset_Lens_LG">         705       < function setter="radiometrySetOffset_Sh_h" getter="radiometryGetOffset_Sh_D">         706       < function setter="radiometrySetOffset_Sh_h" getter="radiometryGetOffset_Sh_D">         707       < function setter="radiometrySetOffset_Sh_p" getter="radiometryGetOffset_Sh_D">         708       < function setter="radiometrySetOffset_Sh_p" getter="radiometryGetOffset_Sh_D">         709       < function setter="radiometrySetOffset_Sh_p" getter="radiometryGetOffset_Sh_D">         710       < function setter="radiometrySetOffset_Sh_p" getter="radiometryGetOffset_Sh_D">         711       < function setter="radiometrySetOffset_Sh_p" getter="radiometryGetOffset_Sh_D">         712       < function setter="radiometrySetOffset_Sh_p" getter="radiometryGetOffset_Sh_D">         713       < function>          714       < function>          715       < field name="RBFO_R" class="System.Double">System.Double">System         716       < field name="RBFO_R" class="System.Double">         717       < field name="RBFO_R" class="System.Double">System.Double">System         718       < field name="RBFO                                                                                                    |                                        |                                                    |
| 703            703            704            705             705            705            706            707            708            709            709            709            709            700            701            702            703            704            705             706             710                                                                                                    |                                        |                                                    |
| <pre>//4 c/function&gt; c c c c c c c c c c c c c c c c c c c c c c c c c c c c c c c c c c c c c c c c c c c c c c c c c c c c c c c c c c c c c c c c c c c c c c c c c c c c c c c c c c c c c c c c c c c c c c c c c c c c c c c c c c c c c c c c c c c c c c c c c c c c c c c c c c c c c c c c c c c c c c c c c<td></td><td></td></pre>                                                                                                    |                                        |                                                    |
| 705       Cfunction Setter="radiometrySetOffset_leng_Lu" getter="radiometryGetOffset_Leng_LU">         706       (function>         707       (function>         708       (function>         709       (function>         701       (function>         702       (function>         703       (function>         704       (function>         705       (function>         706       (function>         707       (function>         708       (function>         709       (function>         701       (function>         702       (function>         703       (function>         704       (function>         705       (function>         706       (function>         707       (function>         708       (function>         709       (function>         709       (function>         709       (function>         709       (function>         709       (function>         709       (function>         701       (function>         702       (function>         703       (f                                                                                                    |                                        |                                                    |
| <pre>/// / / / / / / / / / / / / / / / / /</pre>                                                                                                    |                                        |                                                    |
| <pre>Viewoffset_sh_h" getter="radiometryGetOffset_sh_h"&gt; Viewoffset_sh_h" getter="radiometryGetOffset_sh_h"&gt; Viewoffset_sh_h"&gt; Viewoffset_</pre>                                                                                                    |                                        |                                                    |
| /sarg name="data" class="System.Double">0c/arg>         //inction>         //inctions         //inctions         /inctions <td< td=""><td></td><td></td></td<>                                                                                                    |                                        |                                                    |
| <pre>710 </pre> 711 class="system.Double">0 712 class="system.Double">0 713  714 class="data" class="system.Double">0 715 carg name="data" class="system.Double">0 716 class="system.Double">0 717 class="system.Double">0 718 class="system.Double">0 719 class="system.Double">0 719 class="system.Double">0 710 class="system.Double">0 710 class="system.Double">0 711 class="system.Double">0 712 class="system.Double">0 713 class="system.Double">0 714 class="system.Double">0 715 class="system.Double">0 716 class="system.Double">0 717 class="system.Double">0 718 class="system.Double">0 719 class="system.Double">0 720 class="system.Double">0 721 class="system.Double">0 722 class="system.Double">0 723 class="system.Double">0 724 class="system.Double">0 725 class="system.Double">0 726 class="system.Double">0 727 class="system.Double">0 728 class="system.Double">0 729 class="system.Double">0 720 class="system.Double">0 721 class="system.Double">0 722 class="system.Double">0 723 class="system.Double">0 724 class="system.Double">0 725 class="system.Double">0 726 class="system.Double">0 727 class="system.Double">0 728 class="system.Double">0 729 class="system.Double">0 729 class="system.Double">0 730 class="system.Double">0 730 class="system                                                                                                    |                                        |                                                    |
| 711       cfunction setter="radiometrySetOffset_Sh_p" getter="radiometryGetOffset_Sh_p">         712       (arg name="data" class="System Double">OK/arg>         713          714       cfunction setter="null" getter="radiometryGetREFORINGGinDefault">         715          716 <function="radiometrygetreforinggindefault">         717       </function="radiometrygetreforinggindefault"> 718 <function="radiometrygetreforing">         719       <function="radiometrygetreforinggingetry rbfo_params_t"="">         720       <function="radiometrygetreforinge">         721       <function="radiometrygetreforinge">         722       <function="radiometrygetreforinge">         723       <function="radiometrygetreforinge">         724       <function="radiometrygetreforinge">         725       <function="radiometrygetreforinge">         726       <function="radiometrygetreforinge">         727       <function="radiometrygetreforinge">         728       <function="radiometrygetreforinge">         729       <function="radiometrygetreforinge">         729       <function="radiometrygetreforinge">         730       <function="radiometrygetreforinge">         731       <function="radiometrygetreforinge""></function="radiometrygetreforinge""></function="radiometrygetreforinge"></function="radiometrygetreforinge"></function="radiometrygetreforinge"></function="radiometrygetreforinge"></function="radiometrygetreforinge"></function="radiometrygetreforinge"></function="radiometrygetreforinge"></function="radiometrygetreforinge"></function="radiometrygetreforinge"></function="radiometrygetreforinge"></function="radiometrygetreforinge"></function="radiometrygetreforinge"></function="radiometrygetreforinggingetry></function="radiometrygetreforing">                                                                                                    |                                        |                                                    |
| 712 <arg class="System.Double" name="data">0</arg> 713          714 <function getter="radiometryGetRBFOHighGainDefault" setter="null">         715       <arg class="Boson.Camera+FLR RADIOMETRY RBFO PARAMS_T" name="data">         716       <ifield class="System.Double" name="RBFO_R">30100         717       <ifield class="System.Double" name="RBFO_B">1524         718       <ifield class="System.Double" name="RBFO_B">1524         719       <ifield class="System.Double" name="RBFO_B">9800         710       <ifield class="System.Double" name="RBFO_B">9800         711       <ifield class="System.Double" name="RBFO_B">9800         712       <ifield class="System.Double" name="RBFO_B">9800         713       <ifield class="System.Double" name="RBFO_B">9800         714       <ifield class="System.Double" name="RBFO_B">9800         715       <ifield class="System.Double" name="RBFO_B">9800         716       <ifield class="System.Double" name="RBFO_B">9800         717       <ifield class="System.Double" name="RBFO_B">9800        718       <ifield class="System.Double" name="RBFO_B">9800         719       <ifield class="System.Double" name="RBFO_B">9800        721       <ifield class="System.Double" name="RBFO_B">1         722       <t< td=""><td></td><td></td></t<></ifield></ifield></ifield></ifield></ifield></ifield></ifield></ifield></ifield></ifield></ifield></ifield></ifield></ifield></ifield></arg></function>                                                                                                    |                                        |                                                    |
| 713       -          714       -                                                                                                    |                                        |                                                    |
| 114 <function getter="radiometrydetREPOHighGainDefault" setter="null">         115       <arg class="Boson.Camera+FLR RADIOMETRY RBFD PARAMS_T" name="data">         116       <field class="System.Double" name="RBFD_R">991000/field&gt;         117       <field class="System.Double" name="RBFD_R">1524</field>         118       <field class="System.Double" name="RBFD_R">1524</field>         119       <field class="System.Double" name="RBFD_R">1524</field>         119       <field class="System.Double" name="RBFD_R">16161         120       <field class="System.Double" name="RBFD_R">161614&gt;         121       </field>161614&gt;         122       <function getter="radiometryOetRBFOHighGainFactory" setter="radiometrySetRBFOHighGainFactory">         123       <arg class="Boson.Camera+FLR RADIORETRY RBFD_PARAMS T" name="data">         124       <field class="System.Double" name="RBFD_R">1624         125       <field class="System.Double" name="RBFD_F">1524        126       <field class="System.Double" name="RBFD_F">1524         127       <field class="System.Double" name="RBFD_F">1524         128       <field class="System.Double" name="RBFD_F">15276.7field&gt;         129       <field class="System.Double" name="RBFD_F">278.781.782         129       <field class="System.Double" name="RBFD_F">278.781.782         129       <field class="Boson.Camera+FLR_RADIOMETRY_REPO_PRARMS T" data"="" name="RBF&lt;/td&gt;&lt;td&gt;&lt;/td&gt;&lt;td&gt;&lt;/td&gt;&lt;/tr&gt;&lt;tr&gt;&lt;td&gt;715       carg name=">         716       <field class="System.Double" name="REPO_R">931000</field>         717       <field class="System.Double" name="REPO_R">1524/field&gt;         718       <field class="System.Double" name="REPO_R">1524/field&gt;         719       <field class="System.Double" name="REPO_R">1524/field&gt;         719       <field class="System.Double" name="REPO_R">1524/field&gt;         720          721       </field>         722       </field>994455.75         723          724       </field>994455.75         725       <field class="System.Double" name="REPO_R">994455.75         726       <field class="System.Double" name="REPO_R">9278.78125         727       <field class="System.Double" name="REPO_R">9278.78125         728           729       <field class="System.Double" name="REPO_R">9278.78125         730           731           732       <field class="System.Double" name="REPO_R">1530         733       <ifield class="System.Double" name="REPO_R">1530        734       <ifield class="System.Double" name="REPO_R">1</ifield></ifield></field></field></field></field></field></field></field></field></field></field></field></field></field></field></arg></function></field></field></arg></function> |                                        |                                                    |
| 716 <field class="System.Double" name="RBPO_R">931000</field> 717 <field class="System.Double" name="RBPO_R">1524</field> 718 <field class="System.Double" name="RBPO_R">1524</field> 719 <field class="System.Double" name="RBPO_R">9800</field> 710 <field class="System.Double" name="RBPO_R">1524         720       <field class="System.Double" name="RBPO_R">9800         721           722       <function>          723       <field class="System.Double" name="RBPO_R">99455.75         724       <field class="System.Double" name="RBPO_R">994455.75         725       <field class="System.Double" name="RBPO_R">1524         726       <field class="System.Double" name="RBPO_R">1524         727       <field class="System.Double" name="RBPO_R">1524         728       <field class="System.Double" name="RBPO_R">1524         729          729          730          731          732       <ifield class="System.Double" name="RBPO_R">255500         732       <ifield class="System.Double" name="RBPO_R">255500         733       <ifield class="System.Double" name="RBPO_R">1524         734       <ifield class="System.Double" name="RBPO_R">1525500</ifield></ifield></ifield></ifield></field></field></field></field></field></field></function></field></field>                                                                                                    |                                        |                                                    |
| 717 <field class="System.Double" name="RBF0_B">1524</field> 718 <field class="System.Double" name="RBF0_F">1</field> 719 <field class="System.Double" name="RBF0_O">9800</field> 720          721          722 <function>         723       <arg class="System.Double" name="data">9800         724       <function>         725       <field class="System.Double" name="RBF0_R">994455.75         726       <field class="System.Double" name="RBF0_R">9800         727       <arg class="System.Double" name="data">994455.75         728       <field class="System.Double" name="RBF0_R">994455.75         729       <field class="System.Double" name="RBF0_R">14/field&gt;         729       <field class="System.Double" name="RBF0_R">14/field&gt;         730       <arg class="System.Double" name="data">225500.57         731       <arg class="System.Double" name="data">225500.57         732       <ifield class="System.Double" name="RBF0_R">22500.00         733       <arg class="System.Double" name="data">22500.00         734       <arg class="System.Double" name="data">225500.57         735       <arg class="System.Double" name="data">22500.50         733       <arg class="System.Double" name="data">22500.00</arg><td></td><td></td></arg></arg></arg></ifield></arg></arg></field></field></field></arg></field></field></function></arg></function>                                                                                                    |                                        |                                                    |
| 718 <field class="System.Double" name="RBPO_F">1         719       <field class="System.Double" name="RBPO_O">5800</field>         720          721       </field> 9800         722          723          724          725 <arg class="Boson.Camera+FLR_RADIOMETRY_RBPO_PARAMS_T" name="data">         724       <field class="System.Double" name="RBPO_R">99455.75         725       <field class="System.Double" name="RBPO_R">1524</field>         726       <field class="System.Double" name="RBPO_R">1524         727       <field class="System.Double" name="RBPO_R">1524         728       <field class="System.Double" name="RBPO_R">1524         729           729           730       <functions< td="">       setter="mull" getter="radiometryGetRBPOLowGainDefault"&gt;         731       <arg class="System.Double" name="RBPO_R">255500         732       <ifield class="System.Double" name="RBPO_R">255500         733       <ifield class="System.Double" name="RBPO_R">255500         734       <ifield class="System.Double" name="RBPO_R">1633         735       <ifield class="System.Double" name="RBPO_R">153540</ifield></ifield></ifield></ifield></arg></functions<></field></field></field></field></arg>                                                                                                    |                                        |                                                    |
| 719 <field class="System.Double" name="RBPO_0">9800</field> 720        721        722        723        724 <field class="boson.Camera+FLR_RADIOMETRY_RBPO_PARAMS_T" name="data">       725     <field class="System.Double" name="RBPO_B">994455.75       726     <field class="System.Double" name="RBPO_B">1524       727     <field class="System.Double" name="RBPO_P">1524       728     <field class="System.Double" name="RBPO_P">1524       729     <field class="System.Double" name="RBPO_P">278.78125       729     </field>278.78125       730     <field class="System.Double" name="RBPO_P">25500       731      <arg class="System.Double" name="data">25500       732     <field class="System.Double" name="RBPO_P">1524       733     <ifield class="System.Double" name="RBPO_P">25500       734     <ifield class="System.Double" name="RBPO_P">153500       735     <ifield class="System.Double" name="RBPO_P">153500</ifield></ifield></ifield></field></arg></field></field></field></field></field></field>                                                                                                    |                                        |                                                    |
| 720         721        722        723        724 <function getter="radiometryGetREPOHighGainFactory" setter="radiometrySetREPOHighGainFactory">       723      <functions getter="radiometryGetREPOHighGainFactory" setter="radiometrySetREPOHighGainFactory">       724     <function> <function>       725      <function>       726     <function> <function>       727     <function> <function>       728      <function>       729     <function> <function>       730      <function>       731      <function< td="">       732     <function> <function>       733      <function>       734     <function< td=""> <function>       735     <function< td=""> <function></function></function<></function></function<></function></function></function></function<></function></function></function></function></function></function></function></function></function></function></function></functions></function>                                                                                                    |                                        |                                                    |
| 121          122 <function getter="radiometryGetRBFOHighGainFactory" setter="radiometrySetRBFOHighGainFactory">         123       <arg class="Boson.Camera+FLR_RADIOMETRY_RBFO_PARAMS_T" name="data">         124       <field class="System.Double" name="RBFO_R">system.Double"&gt;system.Double"&gt;system.Setter="null"         22       <field <="" name="RBFO_F" td=""></field></field></arg></function>                                                                                                    |                                        |                                                    |
| 723     Cliniction setter="mailtometry setter="mailtometry of the constraint actory of the constraint actory of the cons                                                                                                    |                                        |                                                    |
| 724 <field class="System.Double" name="RBFO_R">994455.75</field> 725 <field class="System.Double" name="RBFO_R">1524</field> 726 <field class="System.Double" name="RBFO_R">1524</field> 727 <field class="System.Double" name="RBFO_R">1524</field> 728 <field class="System.Double" name="RBFO_R">1524</field> 729 <field class="System.Double" name="RBFO_R">1524</field> 730 <field class="System.Double" name="RBFO_R">152       731      <field class="System.Double" name="RBFO_R">153       732     <field class="System.Double" name="RBFO_R">153       733     <field class="System.Double" name="RBFO_R">153       734     <field class="System.Double" name="RBFO_R">153       735     <field class="System.Double" name="RBFO_R">153</field></field></field></field></field></field>                                                                                                    |                                        |                                                    |
| 725 <field class="System.Double" name="RBFO_B">1524</field> 726 <field class="System.Double" name="RBFO_B">1524</field> 726 <field class="System.Double" name="RBFO_B">1524</field> 727 <field class="System.Double" name="RBFO_O">1524</field> 728 <field class="System.Double" name="RBFO_O">1524</field> 729     1526       730 <function>        731      <arg class="Boson.Camera+FLR_RADIOMETRY_RBFO_DRAMAS T" name="data">       732     <field class="System.Double" name="RBFO_R">1530</field>       733     <field class="System.Double" name="RBFO_B">1530</field>       734     <field class="System.Double" name="RBFO_F">1536 <field class="System.Double" name="RBFO_O">1536 <field></field></field></field></arg></function>                                                                                                    |                                        |                                                    |
| 726 <field class="System.Double" name="RBF0_F">1</field> 727 <field class="System.Double" name="RBF0_0">9278.78125</field> 728        729        730 <function getter="radiometryGetRBF0LowGainDefault" setter="null">       731        732     <field class="System.Double" name="RBF0_R">255500       733     <field class="System.Double" name="RBF0_R">1530       734     <field class="System.Double" name="RBF0_R">1530       735     <field class="System.Double" name="RBF0_R">1536</field></field></field></field></function>                                                                                                    |                                        |                                                    |
| 727 <field class="System.Double" name="RBF0_0">9278.78125</field> 728     -       729     -       730     -       731     -       732     -       733     -       734     -       735     -       736     -       737     -       738     -       739     -       730     -       731     -       732     -       734     -       735     -       736     -       737     -       738     -       739     -       730     -       731     -       732     -       734     -       735     -       736     -       737     -       738     -       739     -       730     -       731     -       732     -       734     -       735     -                                                                                                    |                                        |                                                    |
| 728          729          730          731          732 <arg class="Boson.Camera+FLR_RADIOMETRY_RBPO_PARAMS_T" name="data">         732       <field class="System.Double" name="RBFO_R">         733       <arg ata"="" class="System.Double" name="mame">&gt;isos        734       <arg class="System.Double" name="RBFO_B">&gt;isos        735       <arg class="System.Double" name="RBFO_B">&gt;isos        736       <arg class="System.Double" name="RBFO_B">&gt;isos        737       <arg class="System.Double" name="RBFO_B">&gt;isos        738       <arg class="System.Double" name="RBFO_B">&gt;isos        739       <arg class="System.Double" name="RBFO_B">&gt;isos</arg>        734       <arg class="System.Double" name="RBFO_B">&gt;isos</arg>        735       <arg class="System.Double" name="RBFO_D">&gt;isos</arg>        736       <arg class="System.Double" name="RBFO_D">&gt;isos</arg>        737       <arg arg="" name="rame=" rame"ata"<="">        738       <arg arg="" ata"<="" name="rame">        739       <arg ata"<="" name="rame" td=""> <arg ata"<="" name="rame" td=""> <arg ata"<="" name="rame" td=""> <arg ata"<="" name="rame" td=""> <arg ata"<="" name="rame" td=""> <arg ata"<="" name="rame" td=""> <arg ata"<="" name="rame" td=""> <arg ata"<="" name="rame" td=""> <arg ata"<="" name="rame" td=""> <arg ata"<="" name="rame" td=""> <arg ata"<="" name="rame" td=""> <arg ata"<="" name="rame" td=""> <arg ata"<="" name="rame" td=""></arg></arg></arg></arg></arg></arg></arg></arg></arg></arg></arg></arg></arg></arg></arg></arg></arg></arg></arg></arg></arg></field></arg>                                                                                                    |                                        |                                                    |
| 729     -        730     Cfunction setter="null" getter="radiometryGetRBFOLowGainDefault">       731     -        732         733         734         735         736         737         738         739         739         730         731         735         736         737                                                                                                    |                                        |                                                    |
| 730 <function getter="radiometrydetkBF0LowGainDefault" setter="null">       731     <arg class="Boson.Camera+FLR RADIOMETRY RBF0_PARAMS T" name="data">       732     <field class="System.Double" name="RBF0_R">225500       733     <field class="System.Double" name="RBF0_R">1530</field>       734     <field class="System.Double" name="RBF0_F">5460</field>       735     <field class="System.Double" name="RBF0_R">5460</field></field></arg></function>                                                                                                    |                                        |                                                    |
| 731 <arg class="Boson.Camera+FLR_RADIOMETRY_RBFO_PARAMS_T" name="data">         732       <field class="System.Double" name="RBFO_R">255500</field>         733       <field class="System.Double" name="RBFO_R">1.530</field>         734       <field class="System.Double" name="RBFO_R">1.5         735       <field class="System.Double" name="RBFO_O">5460</field></field></arg>                                                                                                    |                                        |                                                    |
| 732 <field class="System.Double" name="RBPO_R">255500</field> 733 <field class="System.Double" name="RBPO_B">1550</field> 734 <field class="System.Double" name="RBPO_P">1.5       735     <field class="System.Double" name="RBPO_O">5460</field></field>                                                                                                    |                                        |                                                    |
| 733 <field class="System.Double" name="RBFO_B">153</field> 734 <field class="System.Double" name="RBFO_F">1.5</field> 735 <field class="System.Double" name="RBFO_O">5460</field>                                                                                                    |                                        |                                                    |
| 734 <field class="System.Double" name="RBF0_F">1.5</field> 735 <field class="System.Double" name="RBF0_0">5460</field>                                                                                                    |                                        |                                                    |
| <pre>//35 <field class="System.Double" name="RBF0_0">5460</field></pre>                                                                                                    |                                        |                                                    |
|                                                                                                    |                                        |                                                    |
|                                                                                                    |                                        |                                                    |
| 737 INTEGRATING SETENE "radiometry SetDBFOL ow Gain Factory" getters "radiometry Get DBFOL ow Gain Factory"</td <td></td> <td></td>                                                                                                    |                                        |                                                    |
| Tailound setter failung stream and a setter fail and the setter fail and the setter failed by setter failed by setter failed                                                                                                    |                                        |                                                    |
| 740 < cfield name="RBF0 B" class="System Double">254508.421875                                                                                                    |                                        |                                                    |
| 741 <field class="System.Double" name="RBFO B">1530</field>                                                                                                    |                                        |                                                    |
| 742 <field class="System.Double" name="RBFO F">1.5</field>                                                                                                    |                                        |                                                    |
| 743 <field class="System.Double" name="RBFO 0">5465.21728515625</field>                                                                                                    |                                        |                                                    |
| 744 -                                                                                                    |                                        |                                                    |
| 745 -                                                                                                    |                                        |                                                    |
| 746 function setter="null" getter="radiometryGetRadiometryCapable">                                                                                                    |                                        |                                                    |
| 747 <arg class="Boson.Camera+FLR_ENABLE_E" name="data">FLR_ENABLE</arg>                                                                                                    |                                        |                                                    |
| 748 /                                                                                                    |                                        |                                                    |
| 749 H <function getter="radiometryGetRbfoScaledMode" setter="radiometrySetRbfoScaledMode"></function>                                                                                                    |                                        |                                                    |
| <pre>{arg name="FLR_RESULT" class="Boson.Camera+FLR_RESULT"&gt;R_CAM_DSPCH_BAD_CMD_ID<br/></pre>                                                                                                    |                                        |                                                    |
|                                                                                                    |                                        |                                                    |
| <pre>(iuncion setter="railometrysetkeiledtivitywindow" getter="railometrysetkeiledtivitywindow"&gt;</pre>                                                                                                    |                                        |                                                    |
| Too sty name="data" Class="system.Double">U                                                                                                    |                                        |                                                    |
| 755 V/Iunction/<br>755 V/Iunction setters"npll: getters"radiometryGetBesnonsivityPnaTemn">                                                                                                    |                                        |                                                    |
| Card name="faith" class="system nomble"s1 (502490973145/jarch)                                                                                                    |                                        |                                                    |
| and and oracle system. Destroyers and and                                                                                                    |                                        |                                                    |

#### SPOT METER REGION OF INTEREST (ROI)

- The Spot Meter ROI is the purple box in the middle of the screen.
- Change the Spot Meter ROI with this tab.
- Spot Meter can use either temperature or counts.

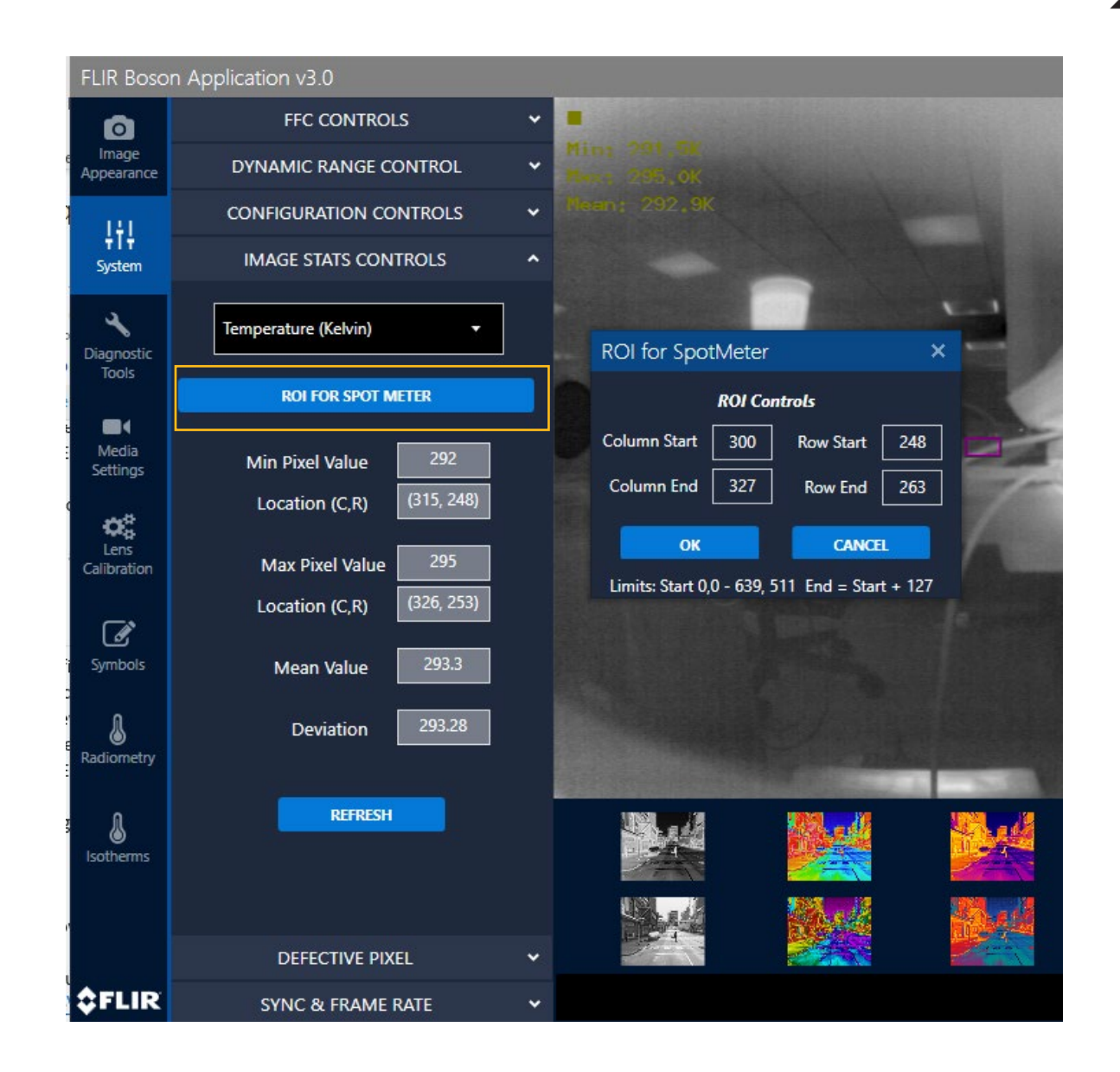

**TELEDYNE** 

**FLIR** 

#### SPOT METER ACCURACY INDICATOR

Measures stability to determine if radiometric accuracy is ideal

| RADIOMETRY STATUS    |            |  |  |  |
|----------------------|------------|--|--|--|
| ΔK Damping Factor    | 0.85000002 |  |  |  |
| Applied Clip         | 16383      |  |  |  |
| Spot Meter Accuracy  | BEST       |  |  |  |
| Accuracy Status Bits | 1111111    |  |  |  |
|                      |            |  |  |  |
|                      |            |  |  |  |
|                      |            |  |  |  |
|                      |            |  |  |  |
|                      |            |  |  |  |
| REFRESH              |            |  |  |  |
|                      |            |  |  |  |
|                      |            |  |  |  |

### **FRAMERATE AND** SYNC CONTROL

0 Image

Appearance

ŧŧ!

System

4

Diagnostic

Tools

Media

Settings

 $\mathbf{Q}_{0}^{0}$ 

Calibration

Ø

Symbols

8 Radiometry

8

Isotherms

**\$FLIR** 

Refer to datasheet for explanation of each parameter below.

- External Sync options  $\bullet$
- Frame skip options  $\bullet$
- Averager enable/disable • options

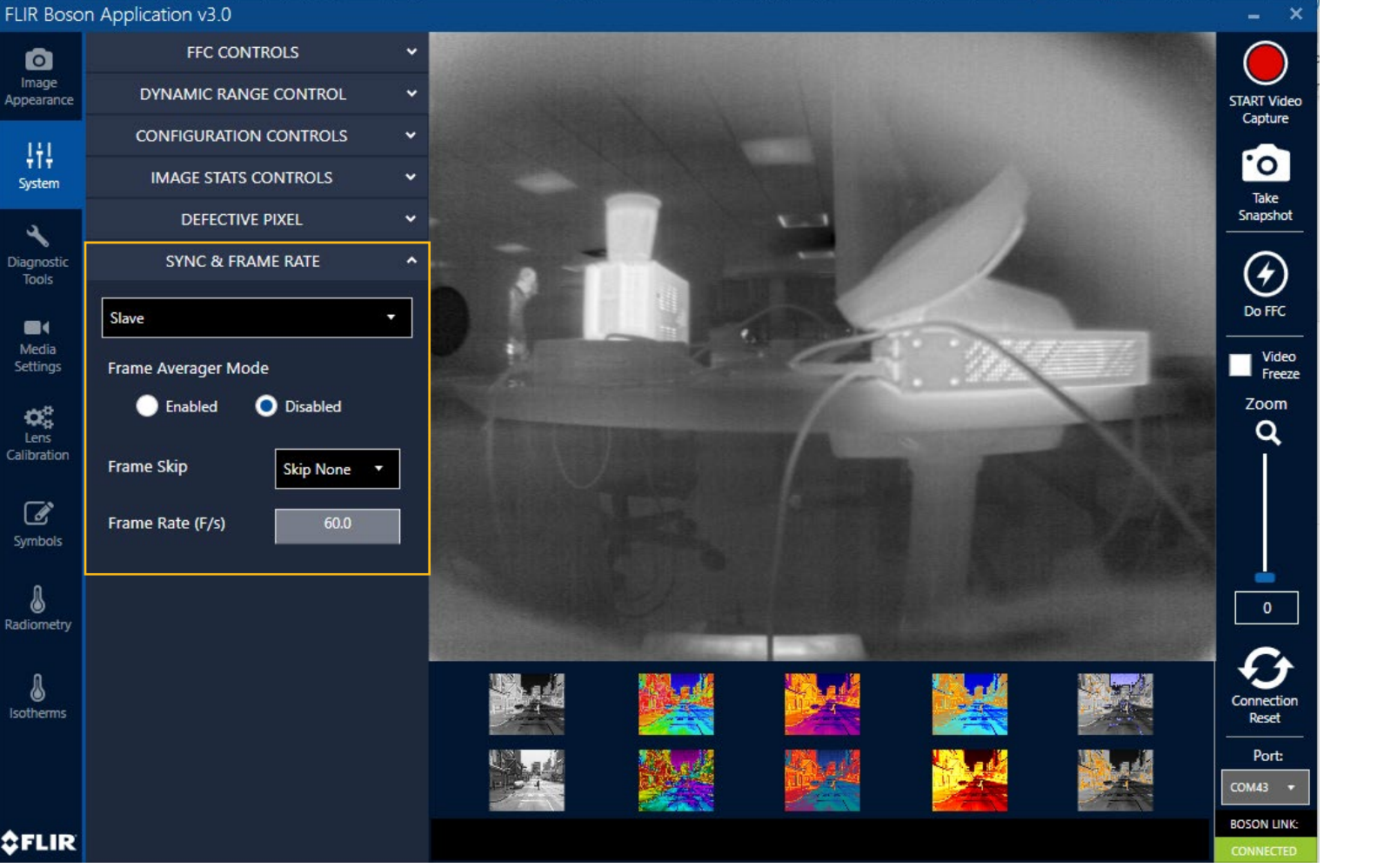

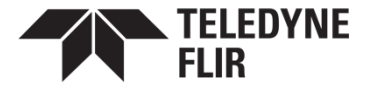

#### RADIOMETRIC T-LINEAR ENVIRONMENTAL FACTORS

- Tune to increase temperature measurement accuracy.
- Refer to datasheet for explanation of each parameter.

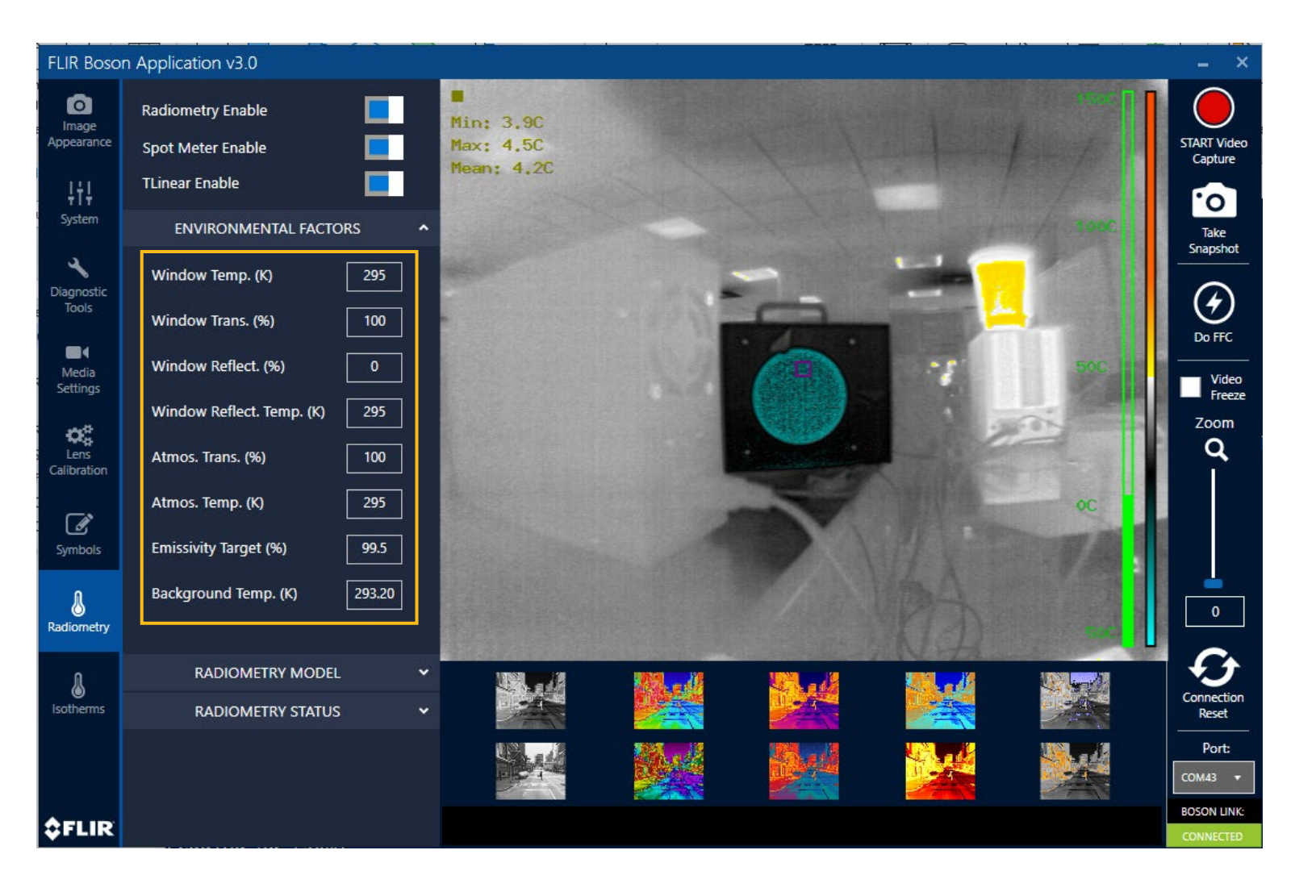

TELEDYNE

**FI IR** 

#### ISOTHERMS

Isotherms allows configuration of ranges of temperatures or % to have customized colorization.

This can be used for highlighting objects of certain temperatures with radiometric cameras, while still using the 8-bit colorized output.

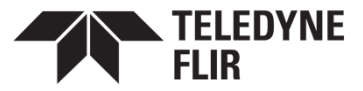

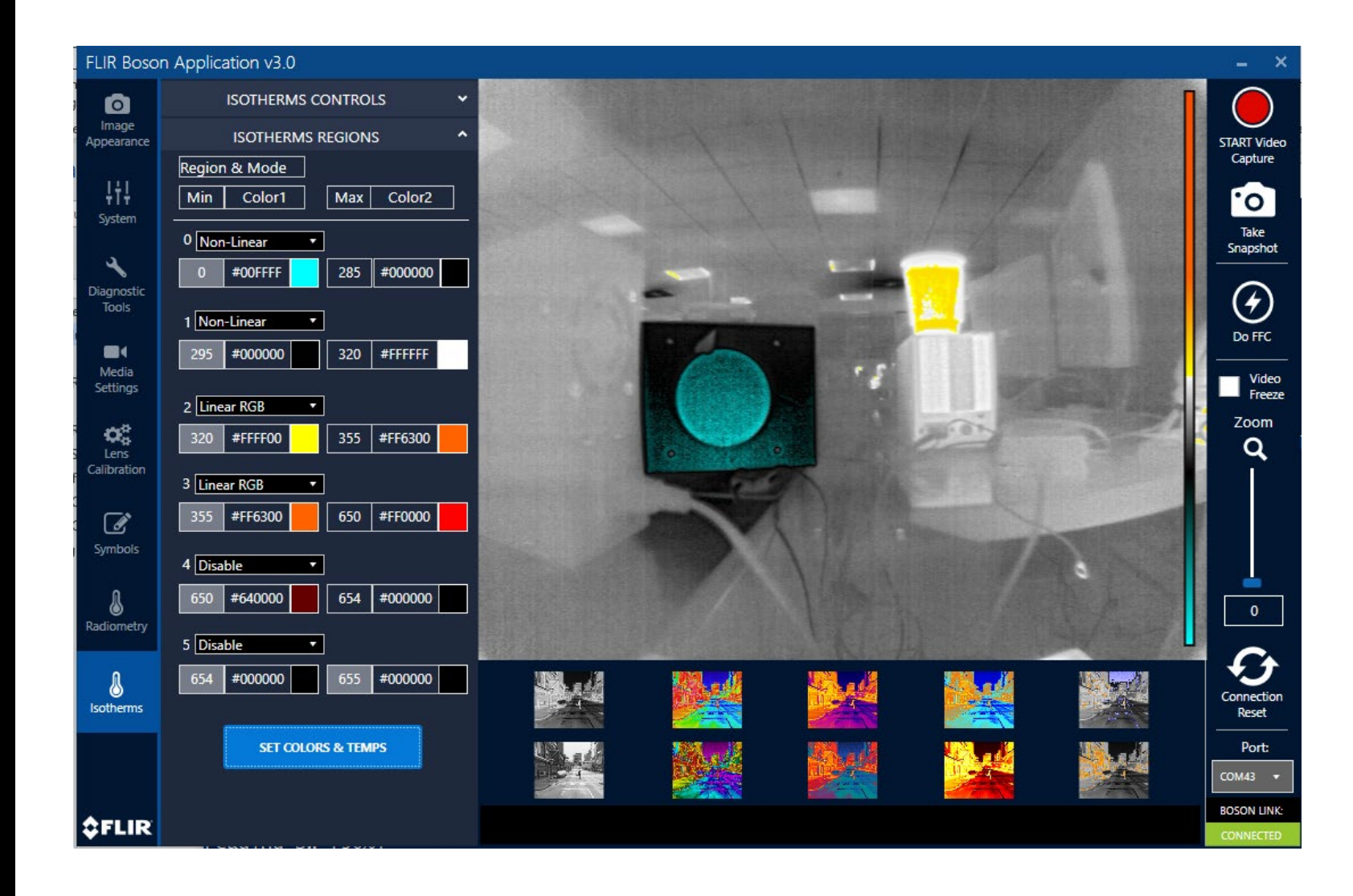

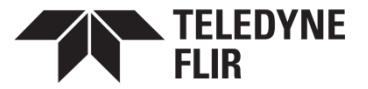

## **ISOTHERM OPTIONS**

- Non-linear: Contrast optimized mapping of color region not linearly correlated to temperature or flux
- Linear RGB: RGB ≥ RGB linear interpolation between colors
- **Disable:** Exclude from Isotherm regions
- Single color: No interpolation
- Linear HSV: Linear HSV interpolation between two colors
- Standard: Standard AGC output using current AGC colorization LUT

Isotherm controls need to be set to proper temperature units and the correct gain mode; i.e.: low gain is for high temperature measurement.

| FLIR Boso                       | n Application v3.0 |                   |   | FLIR Bosor                 | n Applica          | ation v3.0       |        |         |
|---------------------------------|--------------------|-------------------|---|----------------------------|--------------------|------------------|--------|---------|
| 0                               | ISOTHERMS C        | CONTROLS          | ^ | o                          |                    | ISOTHERMS C      | ONTRO  | LS      |
| Image<br>Appearance             | Isotherms Enabled  |                   |   | e Image<br>Appearance      |                    | ISOTHERMS I      | REGION | s       |
| <b>¦¦¦</b><br>Svstem            | Gain<br>High 🔻     | Units<br>Kelvin 🔹 |   | L<br>L<br>System           | Regior<br>Min      | 8 Mode<br>Color1 | Max    | Color   |
| <b>V</b><br>Diagnostic<br>Tools | Current Gain State | High              |   | <b>Diagnostic</b><br>Tools | 0 Non              | +Linear •        | 285    | #00000  |
| Media<br>Settings               | ISOTHERMS          | REGIONS           | ~ | Media<br>Settings          | 295                | #000000          | 320    | #FFFFF  |
| Lens<br>Calibration             |                    |                   |   | Lens<br>Calibration        | 2 Line             | #FFFF00          | 355    | #FF6300 |
| Symbols                         |                    |                   |   | symbols                    | 355                | #FF6300          | 650    | #FF0000 |
| <b>R</b> adiometry              |                    |                   |   | Radiometry                 | 4 Disa             | #640000          | 654    | #00000  |
| )<br>Isotherms                  |                    |                   |   | <b>i</b> sotherms          | 5 Disa<br>654      | #000000          | 655    | #00000  |
|                                 |                    |                   |   |                            | SET COLORS & TEMPS |                  |        |         |
| <b>≎</b> FLIR                   |                    |                   |   | <b>\$</b> FLIR             |                    |                  |        |         |

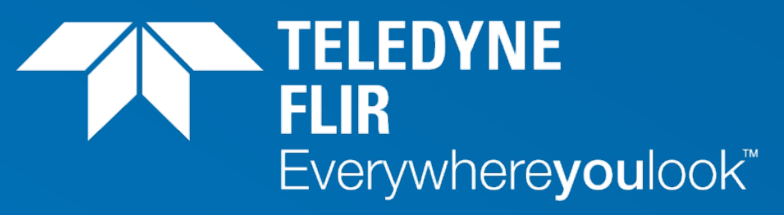

Part of the Teledyne Imaging Group